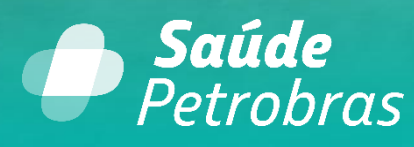

Programa de Assistência Especial – PAE Passo a passo para a solicitação de senha

Outubro -2023

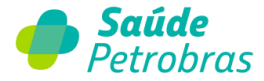

## Passo a passo para a solicitação de senha

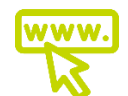

Acesse o nosso Portal TISS pelo endereço: portaltiss.saudepetrobras.com.br

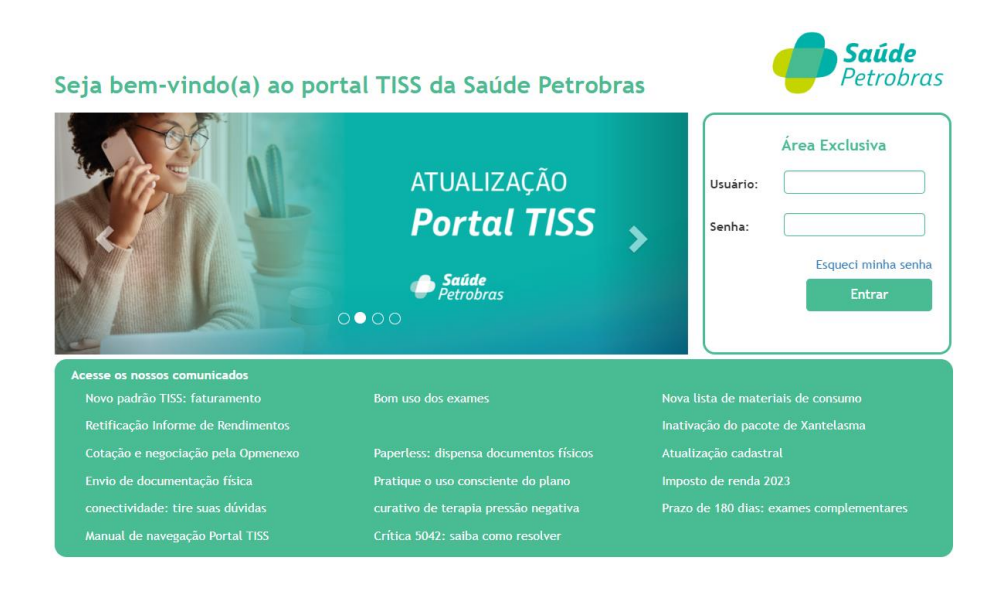

Verifique a elegibilidade do beneficiário no plano. Digite o número da carteirinha, a data e clique em consultar.

| •                    | Gaúde                      | e Petro                      | bras                              |                 |                  |                 |                                                     | Atendimen<br>Online |
|----------------------|----------------------------|------------------------------|-----------------------------------|-----------------|------------------|-----------------|-----------------------------------------------------|---------------------|
| Beneficiário         | Autorização                | Faturamento                  | Extrato F                         | Pré-faturamento | Recurso de Glosa | a Administração | Atualização Cadastra                                | Audit               |
| Documentos           | Ajuda Re                   | elatórios                    |                                   |                 |                  |                 |                                                     |                     |
| Inicio               |                            |                              |                                   |                 |                  |                 |                                                     |                     |
| Últir                | no acesso: 17/             | 10/2023 09:35:37<br>Verifiçã | o de Elegibilidad                 | de              |                  | Extrato         | - Últimas publicações                               |                     |
|                      |                            |                              |                                   |                 |                  | Extrato         | Prazo para recurso                                  |                     |
| Carteirir            | ha:                        | D                            | ata: 17/10/202                    | 23 0            | onsultar         | 28/04/2023      | 27/06/2023                                          | ۹,                  |
|                      | S                          | olicitações aguardan         | do documentaçã                    | ão do prestador |                  | Visão           | geral das solicitações                              |                     |
| * Passe o<br>Dt. Sol | mouse no desta<br>c. Tip   | que e veja o detalhe<br>• No | do documento p<br>me Beneficiário | pendente.       |                  | Status          | Quantidade de<br>solicitações / % de<br>priorização |                     |
| Foram                | encontrados <b>O</b> Iter  | Nenhuma inf                  | ormação encontr                   | rada.           |                  | Em anïį½lise    | 2 - 0%                                              | ٩                   |
| Torum                |                            |                              | has liberadas                     |                 |                  |                 |                                                     |                     |
| Dt. Soli             | c. Senha                   | Тіро                         | Nome Benefi                       | iciário         |                  |                 |                                                     |                     |
| Foram                | encontrados <b>O</b> liter | Nenhuma inf                  | prmação encontr                   | rada.           |                  |                 |                                                     |                     |

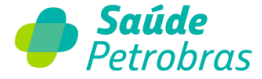

Selecione no menu a opção Autorização e clique em Solicitar.

| 🏉 s          | <b>aúde</b> Petro       | obras                         |                 |               |                       | Atendimento<br>Online |
|--------------|-------------------------|-------------------------------|-----------------|---------------|-----------------------|-----------------------|
| Beneficiário | Autorização Faturamento | Extrato Pré-faturamento Re    | ecurso de Glosa | Administração | Atualização Cadastral | Auditori              |
| Documentos   | Solicitar               |                               |                 |               |                       |                       |
| Inicio       | Últimas Solicitações    |                               |                 |               |                       |                       |
| Í            |                         |                               |                 |               |                       |                       |
| Últim        |                         |                               |                 |               |                       |                       |
|              |                         | ão de Elegibilidade           |                 | Extrato       | - Últimas publicações |                       |
|              |                         |                               |                 | Extrato       | Prazo para recurso    |                       |
| Carteirin    |                         | Data: 17/10/2023 Consult      | tar             | 28/04/2023    | 27/06/2023            | 9                     |
|              |                         | ndo documentação do prestador |                 | Visão g       | eral das solicitações |                       |
|              |                         |                               |                 |               | 0.00.000.00000        |                       |

Em seguida selecione a opção: Solicitação PAE.

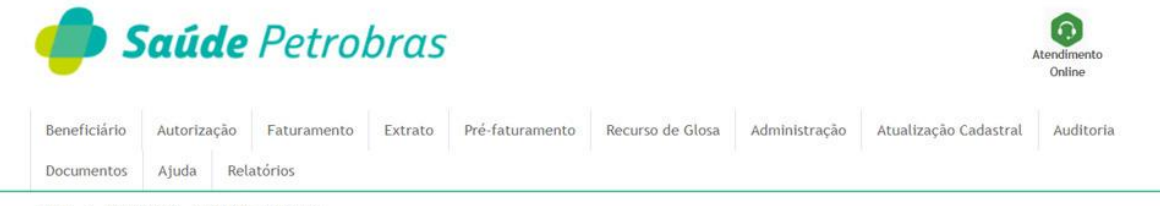

Inicio > Autorização > Solicitar autorização

## Solicitação de autorização

- > SP/SADT (Serviço Profissional/Serviço Auxiliar de Diagnóstico e Terapia)
- Solicitação de Internação
- > Solicitação de Prorrogação de Internações ou Complementação de Tratamento
- Serviço Especial em Internação (SADT)
- > Guia de Tratamento Odontológico
- > Anexo de Solicitação de Quimioterapia

## Solicitação PAE

> Anexo de Solicitações de Órteses, Próteses e Materiais Especiais - OPME

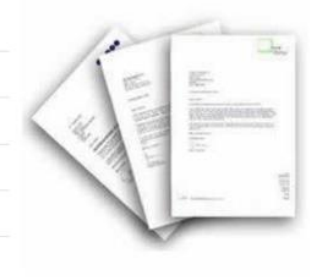

> Anexo de Solicitação de Radioterapia

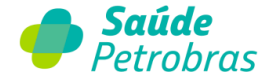

Preencha os campos obrigatórios sinalizados pelo asterisco (\*). O sistema só vai permitir dar sequência na solicitação do beneficiário que estiver vinculado ao programa.

| Registro ANS:                               | 422631              |                      |  |
|---------------------------------------------|---------------------|----------------------|--|
| Data Solicitação:                           | 04/10/2023          |                      |  |
| Você possui o Número da Guia do Prestador?: | ⊖Sim ⊖Não           |                      |  |
| * Origem Solicitação:                       | OPrestador Executor | ⊖Médico Solicitante  |  |
| Dados do Paciente ( Usuário ou Ben          | eficiário )         |                      |  |
| • Número da<br>Carteira:                    |                     | Data de nascimento2: |  |
| Nome:                                       |                     | Idade:               |  |
| Plano:                                      |                     | Sexo:                |  |
| Dados do Solicitante                        |                     |                      |  |
| * UF: Selecione uma UF                      | ~                   | Nome do solicitante: |  |
| * Conselho:                                 | ~                   | * Número registro:   |  |
|                                             |                     |                      |  |

Após preencher todos os dados obrigatórios para uma solicitação PAE, clique em continuar.

Em seguida o sistema vai solicitar os dados de contato (telefone e e-mail).}

Faça a inclusão e na sequência clique em enviar.

| Data Solic                           | itação. 02/10/2025          |                                                      |        |  |
|--------------------------------------|-----------------------------|------------------------------------------------------|--------|--|
| Voce possul o Numero da Guia do Pres | tador?: Usim UNao           |                                                      |        |  |
| * Origem Solic                       | itação: OPrestador Executor | ⊖Médico Solicitante                                  |        |  |
|                                      |                             |                                                      |        |  |
|                                      |                             |                                                      |        |  |
| * Número da                          |                             | Data de nascimento2:                                 |        |  |
| Carteira:                            |                             |                                                      | _      |  |
| Nome:                                | dos do Contato              |                                                      |        |  |
| Plano:                               | ios do contaco              |                                                      |        |  |
|                                      | Telefone: 0 41413770        | )                                                    |        |  |
| Dados do Solicitante                 |                             |                                                      | _      |  |
|                                      | e-mail: teste@teste.con     | n                                                    |        |  |
| * UF: 📔 * Can                        | npos Obrigatórios Toda      | as as comunicações referente a esta                  |        |  |
| t Correlho:                          | solic<br>indi               | citação, serão encaminhadas para o e-<br>cado acima. | -mail  |  |
| Conseno. L                           |                             |                                                      | Envire |  |
|                                      |                             |                                                      | LINIA  |  |
|                                      |                             |                                                      |        |  |
| Dados do Prestador                   |                             |                                                      |        |  |
| * CNPJ/CPF:                          |                             |                                                      |        |  |
| Procurar                             |                             |                                                      |        |  |
|                                      |                             |                                                      |        |  |
|                                      |                             |                                                      |        |  |
|                                      |                             |                                                      |        |  |
|                                      |                             |                                                      |        |  |

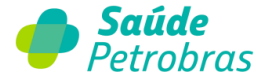

Preencha os dados solicitados referentes aos atendimentos que serão realizados:

- Código do serviço
- Quantidade de sessões
- Em Caráter do Atendimento selecionar a opção "Eletiva"
- Indicação Clínica
- Em Indicação de Acidentes selecionar a opção 9 Não Acidentes
- Anexos: anexar indicação médica e plano terapêutico

| Adicionar<br>'Código: 'Qtd   | Remover<br>: Descrição:             |   | Procurar |
|------------------------------|-------------------------------------|---|----------|
| latureza da Internação / Inc | dicação clínica / Observações       |   |          |
| * Caráter do Atendimento     | Selecione 🗸                         |   |          |
| *Indicação clínica           |                                     |   |          |
|                              |                                     |   |          |
|                              |                                     |   | 1.       |
| Observaçõe                   |                                     |   |          |
|                              |                                     |   |          |
|                              |                                     |   |          |
|                              |                                     |   | h        |
| * Indicação de acidente      | Selecione uma indicação de acidente | ~ |          |
| Cobertura Especia            | Selecione                           | ~ |          |
|                              |                                     |   |          |
| nexos                        |                                     |   |          |
| Adicionar                    | Remover                             |   |          |
|                              |                                     |   |          |

Com todas as informações corretas, sua senha será liberada.

| •      | <b>S</b> aúd                          | <b>le</b> Petro              | bras                |                |                                    |                  |                       | stendimento<br>colloe |
|--------|---------------------------------------|------------------------------|---------------------|----------------|------------------------------------|------------------|-----------------------|-----------------------|
| Bene   | eficiário Autorizaç<br>umentos Ajuda  | ão Faturamento<br>Relatórios | Extrato Pré         | faturamento    | Recurso de Glosa                   | Administração    | Atualização Cadastral | Auditoria             |
| Inicio | > Autorização > Si<br>Solicitação PAE | olicitar autorização         |                     |                |                                    |                  |                       |                       |
|        | Dados da Solicitaç                    | ão                           |                     |                |                                    |                  |                       |                       |
|        | Resultado                             | S                            | iolicitação liber   | rada: T84368   | 33 em 11/09/2023 às                | 09:05:54         |                       |                       |
|        | Procedimentos / Se                    | rviços                       |                     |                |                                    |                  |                       |                       |
|        | Código<br>3 61010022                  | Qtd. Solicitada              | Qtd. Liberada<br>10 | FISIOTERAPIA - | Descrição<br>Analiacao terapeutica | AUTORIZADO       | Hensagem(s)           |                       |
|        |                                       |                              |                     |                | Ø - Sem criticas<br>Ok             | G - Não liberado | 🕒 - Sujeto à andrée   | ndernea               |

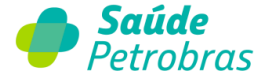

Caso haja alguma inconsistência, sua solicitação passará por análise da Saúde Petrobras e você deverá aguardar o acompanhamento que poderá levar até 10 dias úteis.

|                     |                         |                     | - / -              |                     |                   |                       |        |
|---------------------|-------------------------|---------------------|--------------------|---------------------|-------------------|-----------------------|--------|
| Beneficiário A      | itorização Faturai      | mento Extrato       | Pré-faturamento    | Recurso de Glosa    | Administração     | Atualização Cadastral | Audito |
| Documentos A        | juda Relatórios         |                     |                    |                     |                   |                       |        |
| Inicio > Autorizaçã | o > Solicitar autorizad | ção                 |                    |                     |                   |                       |        |
|                     | D. 5                    |                     |                    |                     |                   |                       |        |
| Solicitaçã          | o PAE                   |                     |                    |                     |                   |                       |        |
|                     |                         |                     |                    |                     |                   |                       |        |
| Dados da S          | olicitação              |                     |                    |                     |                   |                       |        |
|                     |                         |                     |                    |                     |                   |                       |        |
| Resultado           |                         |                     |                    |                     |                   |                       |        |
| S.                  | licitação foi onc       | minhada para :      | nálico Finozo e    | oncultar o status r | o monu 'líltin    | ans solicitaçãos'     |        |
| 30                  | nicitação foi elica     | ammada para o       | analise. Filleza C | onsultar o status i | io menu ottin     | llas solicitações .   |        |
|                     |                         |                     |                    |                     |                   |                       |        |
|                     | Núme                    | ro Guia Operadora:  | 422631202310042703 | 24 Data / Hor       | a: 04/10/2023 - 0 | 09:15                 |        |
|                     |                         | ero Cuia Prestador: | 422631202310042703 | 24                  |                   |                       |        |
|                     | Núm                     | ero dula rrestador. |                    |                     |                   |                       |        |

Você poderá acompanhar suas solicitações clicando em Autorizações > Última Solicitações.

Para acompanhar suas solicitações acesse o menu: Autorização > Últimas solicitações. Na tela de última solicitações, preencha o filtro de busca: Tipo Solicitação incluindo a opção Solicitação PAE:

| د 🌗                        | <b>aúde</b> Petro                    | bras                |              |                  |               |                       | Atendimento<br>Online |
|----------------------------|--------------------------------------|---------------------|--------------|------------------|---------------|-----------------------|-----------------------|
| Beneficiário<br>Documentos | Autorização Faturamento<br>Solicitar | Extrato Pré         | faturamento  | Recurso de Glosa | Administração | Atualização Cadastral | Auditoria             |
| Inicio                     | Últimas Solicitações                 |                     |              |                  |               |                       |                       |
| Últin                      |                                      |                     |              |                  |               |                       |                       |
|                            |                                      | io de Elegibilidade |              |                  | Extrato       | - Últimas publicações |                       |
| Carteirin                  | Confirmação de Internação<br>/ Alta  | Data: 02/10/2023    |              | rultar           | Extrato       | Prazo para recurso    |                       |
|                            | Confirmação de Internação<br>/ Alta  |                     |              | Suttar           |               |                       |                       |
|                            |                                      | ndo documentação    | do prestador |                  |               |                       |                       |
| * Passe o                  | mouse no destaque e veja o detal!    | e do documento pen  | idente.      |                  |               |                       |                       |
| Dt. Soli                   | c. Tipo I                            | lome Beneficiário   |              |                  |               |                       |                       |

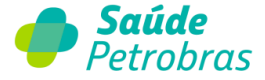

Em seguida selecione os parâmetros abaixo para obter o resultado desejado:

| eneficiário Auto                                      | orização Faturamento                                                                                              | Extrato Pre     | -faturamento    | Recurso de Glosa    | Administração   | Atualização Cadastral | Auditori |
|-------------------------------------------------------|----------------------------------------------------------------------------------------------------|-----------------|-----------------|---------------------|-----------------|-----------------------|----------|
| ocumentos Ajud                                        | fa Relatórios                                                                                                    |                 |                 |                     |                 |                       |          |
| cio > Autorização                                     | · Últimas Solicitações                                                                                            |                 |                 |                     |                 |                       |          |
|                                                       | CPC0.011-0500000011-0600                                                                                          |                 |                 |                     |                 |                       |          |
|                                                       |                                                                                                    |                 |                 |                     |                 |                       |          |
| Liltimas Soli                                         | icitações                                                                                                    |                 |                 |                     |                 |                       |          |
| Últimas Soli                                          | icitações                                                                                                    |                 |                 |                     |                 |                       |          |
| Últimas Soli                                          | icitações                                                                                                    |                 |                 |                     |                 |                       |          |
| Últimas Soli                                          | icitações                                                                                                    | Data Fim: 02/1  | 0/2023          | Tipo Solicitação: 3 | Solicitação PAE | ~                     |          |
| Últimas Soli<br>Data Inici                            | icitações                                                                                                    | Data Fime 02/1  | 0/2023          | Tipo Solicitação:   | Solicitação PAE | ~                     |          |
| Últimas Soli<br>Data Inici<br>Número Carteii<br>Stati | icitações                                                                                                    | Data Fim: 02/11 | Nome:           | Tipo Solscitação:   | Solicitação PAE | •                     |          |
| Últimas Soli<br>Data Inici<br>Número Carteli<br>Statu | icitações<br>to: 02/09/2023                                                                                       | Data Fim: 02/11 | N/2023          | Tipo Solicitação:   | ŝolicitação PAE | •                     |          |
| Últimas Soli<br>Data Inic<br>Número Carteii<br>Statu  | icitações<br>to: 02/09/2023<br>va:<br>Selecione<br>Selecione<br>Autorizado                                        | Data Fim: 02/11 | N/2023<br>Nomes | Tipo Solicitação: [ | Solicitação PAE | v)                    |          |
| Últimas Soli<br>Data Inici<br>Número Carteii<br>Statu | icitações<br>ilo: 02/09/2023<br>ra:<br>Selecione<br>Selecione<br>Autorizado<br>Em análise<br>Solicitação cancelad | Data Fim: 02/11 | N/2023          | Tipo Solicitação:   | Solicitação PAE | Buscar                |          |

O sistema vai trazer o resultado selecionado, podendo ser qualquer um dos respectivos status: autorizado, em análise, solicitação cancelada ou negada:

Ultimas Solicitações

| Dt. Solic. | Senha   | Тіро            | Cód. Carteirinha | Nome Deneficiário      | Status                | Ações     |
|------------|---------|-----------------|------------------|------------------------|-----------------------|-----------|
| 15/08/2023 |         | SOLICITAÇÃO PAE | 010021799301     |                        | Em análise            | .⊜.©      |
| 15/08/2023 |         | SOLICITAÇÃO PAE | 010556405201     |                        | Em análise            | ۵ . 😂 . 🛇 |
| 15/08/2023 |         | SOLICITAÇÃO PAE | 010556138702     | BENEFICIARIO TESTE PAE | Em análise            | ۵ . 🖨 . ۷ |
| 15/08/2023 |         | SOLICITAÇÃO PAE | 010021799301     |                        | Em análise            | .⊜.♡      |
| 15/08/2023 | ⊤843547 | SOLICITAÇÃO PAE | 010556138702     | BENEFICIARIO TESTE PAE | Autorizado            | ۵ . 🖨 . ۵ |
| 15/08/2023 | T843552 | SOLICITAÇÃO PAE | 010556138702     | BENEFICIARIO TESTE PAE | Autorizado            | ۵ . 🗢 . ۹ |
| 15/08/2023 |         | SOLICITAÇÃO PAE | 010556138702     | BENEFICIARIO TESTE PAE | Solicitação cancelada | 🔍 , 🖨 , Ø |
| 17/08/2023 | T843554 | SOLICITAÇÃO PAE | 010556138702     | BENEFICIARIO TESTE PAE | Autorizado            | © _ 🤤 _ 🖉 |
| 17/08/2023 |         | SOLICITAÇÃO PAE | 010556138702     | BENEFICIARIO TESTE PAE | Negado                | a, 😑 . 🛛  |

Após a busca, no rodapé da GRID é possível fazer as seguintes ações:

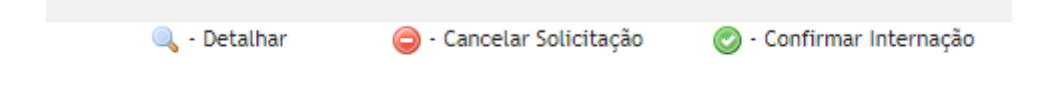

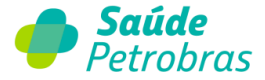

• Detalhar: visualizar na tela os detalhes da solicitação com possibilidade de impressão:

|                                            |                 | 2                                     | OUCILAÇÃO PAL           |                                 |   |
|--------------------------------------------|-----------------|---------------------------------------|-------------------------|---------------------------------|---|
|                                            | Sentu:          |                                       | Data Autorização:       | 15/08/2023                      |   |
| Data Velidade                              | Senhe: 1011     | 1998 (March 1997)                     | Status de Senha:        | Autorizado                      |   |
| Namero Gazia Pro                           | sledor: minut   | NUMBER OF TAXABLE                     | Namero Gaita Operadora: | CONTRACTOR OF CONTRACTOR        |   |
| : do Beneficiário                          |                 |                                       |                         |                                 |   |
| Numero da Cr                               | elaire:         |                                       |                         |                                 |   |
| Certilo Nacional de 1                      | Seicht The I    |                                       |                         |                                 |   |
| s do Prestador                             |                 |                                       |                         |                                 |   |
|                                            | CNP2            | Caller De                             | Norme do Contratados    | and the state of factor line of | - |
| CNES do Contr                              | ratacic:        |                                       | Ernell:                 |                                 |   |
| s do Procedimento                          |                 |                                       |                         |                                 |   |
| Cód. Proced.                               | Ouentidade      | Description                           |                         |                                 |   |
| Cód, Proced.<br>61010090                   | Quantidade<br>1 | Descrição<br>PSICOTERAPIA - AVALIACAA | D TERAPEUTICA           |                                 |   |
| 64, Proced,<br>61010090                    | Quantidade<br>1 | Descrição<br>ISICOTERAPIA - ROLLIACA  | O TERAPEUTICA           |                                 |   |
| Cód. Proced.<br>63010090<br>NGÇÃO<br>MEB : | Quantidade<br>1 | Descrição<br>IPSICOTERANA - AMUNCAN   | D TERAPEUTICA           |                                 |   |

• Cancelar Solicitação: cancele a solicitação e modifique o status para "Solicitação cancelada"

| Bentos Auda Kelatopos                                                                                                    |                                                         |
|----------------------------------------------------------------------------------------------------|---------------------------------------------------------|
| Active Agence Agence Ag |                                                         |
| <ul> <li>Autorização &gt; Últimas Solicitações</li> </ul>                                                                                                    |                                                         |
| Iltimas Solic <sup>a</sup>                                                                                                    | ×                                                       |
| Cancelar Solicitação                                                                                                    |                                                         |
| Observação:                                                                                                    | <b>~</b>                                                |
| Número Nome do colaborador solicitante do cancelamento<br>Motivo do cancelamento: cancelado devido o motivo                                                                                                    | Voltar see                                              |
| Dt. Solic.                                                                                                    | Ações                                                   |
| 15/08/2023 T843547 SOLICITAÇÃO PAE 010556138702 BENEFICIARIO TE                                                                                                    | ESTE PAE Autorizado 🤍 😑 🤗                               |
| 17/08/2023 T843554 SOLICITAÇÃO PAE 010556138702 BENEFICIARIO TE                                                                                                    | ESTE PAE Autorizado 🤍 😑 🤗                               |
| Foram encontrados 2 Iten(s) de 2                                                                                                    |                                                         |
| Q <sub>4</sub> - Deta                                                                                                    | alhar 🤤 - Cancelar Solicitação 💿 - Confirmar Internação |

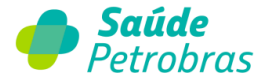

As solicitações de senha já enviadas por e-mail serão geradas pela equipe PAE. Somente suas próximas solicitações deverão ser realizadas direto no Portal TISS.

Em caso de dúvidas, entre em contato pelo nosso canal do Fale Conosco: <u>faleconosco.saudepetrobras.com.br</u>

Escolha a opção: *Sou Credenciado*. No **Assunto** selecione *Outras Solicitações* e preencha todos os campos.

Em Motivo selecione a opção: *Informação* e na Categoria selecione *Autorização e Subcategoria PAE*.

| 🥏 Saúde Petrobras                                     |      |  |
|-------------------------------------------------------|------|--|
| FALE CONOSCO                                          |      |  |
|                                                       |      |  |
| 1. A qual dos públicos abaixo você pertence?          |      |  |
| Sou beneficiário(a)                                   | ٦    |  |
| 2. Sobre qual assunto você gostaria de falar conosco? |      |  |
| Outras solicitações                                   | . т. |  |

## 3. Preencha os campos abaixo e, em seguida, clique em "Enviar"

| * Tipo do público                                         |   | * Telefone de contato 🔞     |  |
|-----------------------------------------------------------|---|-----------------------------|--|
| Nenhum                                                    | v |                             |  |
| *Nome Completo                                            |   |                             |  |
|                                                           |   |                             |  |
| E-mail                                                    |   |                             |  |
|                                                           |   |                             |  |
| * Motivo                                                  |   |                             |  |
| Informação                                                |   |                             |  |
| *Selecione a Categoria                                    |   |                             |  |
| Autorização                                               |   |                             |  |
| *Selecione a Subcategoria                                 |   |                             |  |
| PAE                                                       |   |                             |  |
| * Foi aberto algum protocolo anterior sobre este assunto? |   | * Tipo de Autorização - PAE |  |
| Nenhum                                                    | v | Nenhum                      |  |
| Forneça mais informações a respeito da sua solicitação 🔞  |   |                             |  |
|                                                           |   |                             |  |

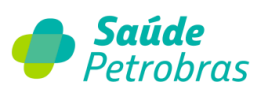

| - · · ·                                                                                                    |                                       |                     |                                                                                                    |   |
|----------------------------------------------------------------------------------------------------|---------------------------------------|---------------------|----------------------------------------------------------------------------------------------------|---|
| Nenhum                                                                                                    | v                                     |                     | Nenhum                                                                                                    | Ŧ |
| Forneça mais informações a respeito da sua solicitação 🔞                                                                                                    |                                       |                     |                                                                                                    |   |
|                                                                                                    |                                       |                     |                                                                                                    |   |
| SPD 😧                                                                                                    |                                       |                     |                                                                                                    |   |
| A Saúde Petrobras respeita a sua privacidade e o adequado trata<br>Proteção de Dados Pessoais - n°. 13.709/18, os dados pessoais in<br>e atender a sua demanda. Para mais detalhes, veja nosso aviso d | amento de<br>nformados<br>de privació | e seu<br>em<br>lade | us dados pessoais. Por isso, em conformidade com a Lei Geral de<br>nosso formulário serão utilizados com a única finalidade de analisar | > |
|                                                                                                    |                                       |                     |                                                                                                    |   |
| dicionar anexos                                                                                                    |                                       |                     |                                                                                                    |   |
|                                                                                                    |                                       |                     |                                                                                                    |   |
|                                                                                                    |                                       |                     |                                                                                                    |   |
|                                                                                                    |                                       |                     |                                                                                                    |   |
|                                                                                                    |                                       |                     |                                                                                                    |   |
| Não sou um robō<br>reCAPTCHA<br>Privacidade - Termos                                                                                                    |                                       |                     | Enviar                                                                                                    |   |
|                                                                                                    |                                       |                     |                                                                                                    |   |